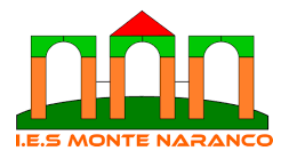

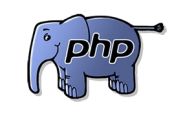

DAW2

Hoja03\_PHP\_04

1.- Crea un formulario HTML para introducir el nombre del alumno y el ciclo que cursa, a escoger entre "Desarrollo Web en Entorno Servidor" y "Desarrollo Web en Entorno Cliente". Envía el resultado a la página "ejercicio? procesa php" que será la encargada de procesar los datos

Envía el resultado a la página "ejercicio2\_procesa.php", que será la encargada de procesar los datos.

2.- Crea el fichero ejercicio2\_procesa.php para recoger los datos enviados por el formulario del ejercicio anterior y muéstralos por pantalla. Hazlo utilizando el GET y el POST.

3.- Haz el ejercicio anterior utilizando la variable REQUEST.

4.- Realizar una página web que contenga un formulario con un cuadro de texto y un botón con el siguiente esquema:

| TABLA DE MULTIPLICAR:       |              |  |
|-----------------------------|--------------|--|
| Introduzca un número entero |              |  |
|                             | Enviar datos |  |

Al pulsar sobre el botón "Enviar datos", cargará la página ejercicio4\_datos.php que recibirá el número entero introducido en el formulario como parámetro y mostrará la tabla de multiplicar de ese número desde el 1 al 10.

Por ejemplo, si se introdujo en el cuadro de texto del formulario el número 7, al pulsar el botón Enviar datos, la página php que carga mostrará:

| TABLA DE MULTIPLICAR DEL 7: |
|-----------------------------|
| 1 x <b>7</b> = 7            |
| 2 x 7 = 14                  |
| 3 x 7 = 21                  |
|                             |
| 10 x <b>7</b> = 70          |
| Volver                      |

Donde "Volver" será un enlace a la página inicial

5.- Realizar una página web que contenga un formulario con dos cuadros de texto y un botón con el siguiente esquema:

| LISTA DE PARES DE NÚMEROS:               |                                                    |  |
|------------------------------------------|----------------------------------------------------|--|
| Introduzca el núme<br>Introduzca el núme | ro entero menor<br>ro entero mayor<br>Enviar datos |  |

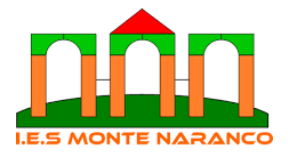

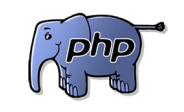

DWES

DAW2

Hoja03\_PHP\_04

Al pulsar sobre el botón "Enviar datos", cargará la página ejercicio5\_datos.php que recibirá los números enteros introducidos en el formulario como parámetros y mostrará una lista de pares de números así: desde el menor hasta el mayor el primer número del par, y desde el mayor hasta el menor el segundo número del par.

Por ejemplo, si se introdujo en los cuadros de texto del formulario el número menor 2 y el número mayor 8, al pulsar el botón Enviar datos, la página php que carga mostrará:

| LISTA DE PARES DE NÚMEROS DE 2 Y 8:       |  |
|-------------------------------------------|--|
| (2,8) (3,7) (4,6) (5,5) (6,4) (7,3) (8,2) |  |
| Volver                                    |  |

Donde "Volver" será un enlace a la página inicial

6.- Realizar una página web que contenga un formulario con dos cuadros de texto y cuatro botones de radio según el siguiente esquema:

| Introduzca el primer número:  | Seleccione la operación:             |
|-------------------------------|--------------------------------------|
| Introduzca el segundo número: | O Suma O Resta O Producto I Cociente |
| Enviar datos                  |                                      |

Al pulsar sobre el botón "Enviar datos", cargará **la misma página** que recibirá los números enteros introducidos en el formulario y la operación a realizar con ellos como parámetros, y mostrará el resultado de realizar la operación seleccionada sobre los dos valores introducidos.

Por ejemplo, si se introdujo en los cuadros de texto del formulario el número 12 y el número 6, y se seleccionó la operación Cociente, al pulsar el botón Enviar datos se mostrará: "El resultado de realizar el cociente de los números 12 y 6 es 2".